# ZŘ 1 PŘÍMÉ ZADÁNÍ (VZ MALÉHO ROZSAHU)

# Specifikace základních údajů o VZ

### Základní specifikace se skládá ze čtyř kroků

#### Krok číslo 1/4

| N | Název veřejné zakázky                                 |                                       |                           |  |  |  |  |
|---|-------------------------------------------------------|---------------------------------------|---------------------------|--|--|--|--|
|   | Domů / Zadávací řízení / Nové zac<br>Nové zadávací ří | ávaci řízení<br>Zení                  |                           |  |  |  |  |
|   | více podrobností                                      | zrušit   uložit koncept   předa       | <u>chozí</u> Pokračovat ▶ |  |  |  |  |
|   | (1/4) Specifikace zákla                               | adních údajů o VZ                     |                           |  |  |  |  |
|   | Název veřejné zakázky<br>Název *                      | ZŘ 1 Přímé zadání (VZ malého rozsahu) |                           |  |  |  |  |
|   | Organizační útvar                                     | Zařazení VZ v rámci organizace 🔻      |                           |  |  |  |  |
|   | Evidence kontaktních údajů                            |                                       |                           |  |  |  |  |
|   | Kontaktní osoba                                       | Markéta Skipalová 🔻                   |                           |  |  |  |  |
|   | více podrobností                                      | zrušit   <u>uložit koncept</u>        | chozí Pokračovat 🕨        |  |  |  |  |
|   | Povinné položky jsou označeny hvěz                    | dičkou. 🕦 <u>metodická nápověda</u>   | Subproces: 010-010-020    |  |  |  |  |

Pozn. Pod volbou více podrobností je možno přiřadit evidenční číslo zadavatele a uživatelské položky.

Po zadání názvu klikneme na tlačítko Pokračovat.

### Krok číslo 2/4

Určení druhu VZ, je-li VZ zadávána na základě rámcové smlouvy (RS) a evidence, co bude výsledkem VZ.

Domů / Zadávací řízení / ZŘ 1 Přímé zadání (VZ malého... / Úprava

| ZR 1 Přímé zadání (VZ malého rozsahu)        |                                                                                                    |                    |              |  |  |  |
|----------------------------------------------|----------------------------------------------------------------------------------------------------|--------------------|--------------|--|--|--|
| <u>více podrobností</u>                      | zrušit                                                                                                    |                    | Pokračovat 🕨 |  |  |  |
| (2/4) Specifikace zákl                       | adních údajů o VZ                                                                                                  |                    |              |  |  |  |
| Druh veřejné zakázky                         |                                                                                                    |                    |              |  |  |  |
| Druh plnění *                                | Dodávky (zboží)                                                                                                    |                    |              |  |  |  |
| Evidence, je-li VZ zadává                    | na na základě rámcové sml                                                                                          | ouvy               |              |  |  |  |
| Na základě RS *                              | <ul><li>Ne</li><li>Ano</li></ul>                                                                                   |                    |              |  |  |  |
| Evidence, co bude výsled<br>Výsledkem bude * | <ul> <li>Ikem zadávacího řízení</li> <li>Uzavření jednorázové smlouvy</li> <li>Uzavření rámcové smlouvy</li> </ul> |                    |              |  |  |  |
| vice podrobnosti                             | zrušit                                                                                                    | ◀ <u>předchozí</u> | Pokračovat 🕨 |  |  |  |
|                                              |                                                                                                    |                    |              |  |  |  |

Po evidenci všech požadovaných údajů klikneme na tlačítko **Pokračovat.** 

### Krok číslo 3/4

Zde pomocí popisu a číselníků (NIPEZ, CPV) provedeme definici požadované komodity a určíme předpokládanou hodnotu VZ.

Domů / Zadávací řízení / ZŘ 1 Přímé zadání (VZ malého... / Úprava

| ZŘ 1 Přímé zadání (VZ malého rozsahu) |                                                                                                    |  |  |  |  |  |
|---------------------------------------|----------------------------------------------------------------------------------------------------|--|--|--|--|--|
| více podrobností                      | zrušit   uložit koncept                                                                                          |  |  |  |  |  |
| 3/4) Specifikace zák                  | ladních údajů o VZ                                                                                               |  |  |  |  |  |
| ředmět VZ                             |                                                                                                    |  |  |  |  |  |
| Stručný popis *                       | nákup spotřebního materiálu k tiskárnám                                                                          |  |  |  |  |  |
| oložky předmětu VZ                    |                                                                                                    |  |  |  |  |  |
| Načíst položky předmětu z vla         | <mark>istního číselníku</mark>                                                                                   |  |  |  |  |  |
| Název *                               | toner x 🛛                                                                                                    |  |  |  |  |  |
| Číselník NIPEZ *                      | 30125100-2 - Zásobníky tonerů  Vybrat Vyhledat Kód z číselníku NIPEZ                                             |  |  |  |  |  |
| Číselník CPV *                        | 30125100-2 - Zásobníky tonerů<br>Vybrat Vyhledat<br>Kód z hlavního slovníku číselníku CPV                        |  |  |  |  |  |
| Popis                                 | barevný<br>originální balení<br>plně kompatibilní se zařízením XY                                                |  |  |  |  |  |
| Parametry 🕄                           | Název Operátor Hodnota Hodnota max Jednotka                                                                      |  |  |  |  |  |
|                                       |                                                                                                    |  |  |  |  |  |
|                                       |                                                                                                    |  |  |  |  |  |
| Množstvi                              |                                                                                                    |  |  |  |  |  |
| Mérná jednotka                        |                                                                                                    |  |  |  |  |  |
| Předpokládaná hodnota                 | Předpokládaná hodnota bez DPH v níže uvedené měně za jednu měrnou                                                |  |  |  |  |  |
| přidat                                | <i>μαποικά μοιοεκγ</i>                                                                                           |  |  |  |  |  |
| adaaldádaná kadnata Y                 | N7                                                                                                    |  |  |  |  |  |
|                                       |                                                                                                    |  |  |  |  |  |
| bunota kazue położky zviast           | Určit předpokládanou hodnotu ke každé položce zvlášť                                                             |  |  |  |  |  |
| ředpokládaná hodnota VZ *             | 85000                                                                                                    |  |  |  |  |  |
|                                       | bez DPH v uvedené měně                                                                                           |  |  |  |  |  |
| Měna *                                | koruna česká 🔻                                                                                                   |  |  |  |  |  |
| Skrýt předp. hodnotu *                | <ul> <li>Ne</li> <li>Ano</li> <li>Ne - předpokládaná hodnota bude zveřejněna, Ano - nebude zveřejněna</li> </ul> |  |  |  |  |  |
|                                       |                                                                                                    |  |  |  |  |  |
| <u>více podrobností</u>               | zrušit   uložit koncept                                                                                          |  |  |  |  |  |

Pozn. V případě, že definujeme konkrétní poptávané množství, je třeba definovat též měrnou jednotku a cenu za tuto jednotku. V takovém případě je možno zatrhnout checkbox určit hodnotu každé položky zvlášť. Systém tedy na základě poptávaného množství a ceny za jednu jednotku propočítá předpokládanou hodnotu sám.

Po evidenci všech požadovaných údajů klikneme na tlačítko Pokračovat.

#### Krok číslo 4/4

Určení, bude-li VZ dělena na části. Toto je možné, pokud jsem si v předešlém kroku definovali více položek předmětu VZ.

| Domů / Zadávací řízení / ZŘ 1 Přímé zadání (VZ malého / Úprava |                |                                |                    |                     |  |  |
|----------------------------------------------------------------|----------------|--------------------------------|--------------------|---------------------|--|--|
| ZŘ 1 Přímé zadání (VZ malého rozsahu)                          |                |                                |                    |                     |  |  |
| více podrobností                                               |                | <u>zrušit   uložit koncept</u> | ✓ <u>předchozí</u> | Pokračovat 🕨        |  |  |
| (4/4) Specifikace zákl                                         | adních úda     | ajů o VZ                       |                    |                     |  |  |
| Předmět VZ                                                     |                |                                |                    |                     |  |  |
| Dělení na části *                                              | Ne 3<br>Ano    |                                |                    |                     |  |  |
| Celková předpokládaná<br>hodnota                               | 85 000,00 Kč t | Dez DPH                        |                    |                     |  |  |
| více podrobností                                               |                | <u>zrušit   uložit koncept</u> |                    | Pokračovat 🕨        |  |  |
| Povinné položky jsou označeny hvěz                             | zdičkou.       | 🕦 <u>metodická na</u>          | ápověda Subp       | proces: 010-010-020 |  |  |

Poz. V případě dělení zakázky na části - může být tolik vítezných dodavatelů, kolik je definováno částí. Každá část se hodnotí samostatně.

Po rozhodnutí o dělení VZ na části klikneme na tlačítko Pokračovat.

## Výběr postupu zadání VZ

Pro naše účely zvolíme variantu **VZMR: Přímé zadání**. Systém e-tržiště dle předpokládané hodnoty VZ nabízí adekvátní možnosti pro výběr postupu zadání VZ.

| Domů / Zadávací řízení / ZŘ 1 Přím | né zadání (VZ malého / Úprava                                                                                         |                    |                     |
|------------------------------------|----------------------------------------------------------------------------------------------------|--------------------|---------------------|
| ZŘ 1 Přímé zadá                    | ání (VZ malého roz                                                                                                    | sahu)              |                     |
| více podrobností                   | zrušit                                                                                                    | ↑ <u>předchozí</u> | Pokračovat 🕨        |
| Výběr postupu zadání               | vz                                                                                                    |                    |                     |
| Výběr postupu zadání               |                                                                                                    |                    |                     |
| Postup zadání *                    | -                                                                                                    |                    |                     |
| více podrobností                   | VZMR: Přímé zadání<br>VZMR: Uzavřená výzva<br>VZMR: Otevřená výzva<br>VZMR: E-aukce malého rozsahu<br>– pedporučeno – | ◀ předchozí        | Pokračovat 🕨        |
| Povinné položky jsou označeny hvě  | za Zjednodušené podlimitní řízení ka                                                                                  | á nápověda Sub     | proces: 010-010-030 |

Po předchozí volbě vybereme z menu **Výzva k podání nabídky jednomu dodavateli** a potvrdíme opět tlačítkem **Pokračovat.** 

Domů / Zadávací řízení / ZŘ 1 Přímé zadání (VZ malého... / Úprava

| více podrobností    | zrušit                                                                                                    | • <u>předchozí</u>                                          | Pokračovat 🕨        |
|---------------------|----------------------------------------------------------------------------------------------------|-------------------------------------------------------------|---------------------|
| ýběr postupu zadání | vz                                                                                                    |                                                             |                     |
| ýběr postupu zadání |                                                                                                    |                                                             |                     |
| Postup zadání *     | VZMR: Přímé zadání 💽                                                                                          |                                                             |                     |
| Způsob zadání *     | Výzva k podání nabídky jednor                                                                                 | 0                                                           |                     |
|                     | Zadání mimo e-tržiště, evidence výs<br>Provedení průzkumu trhu prostředn<br>Výzva k podání nabídky jednomu do | sledku v e-tržišti<br>jictvím e-tržiště, násle<br>odavateli | edná evidence výsle |
| více a declaractí   | mičit                                                                                                    | 4 předchozí                                                 | Pokračovat 🕨        |

# Dokončení specifikace VZ

Na základě volby způsobu zadání VZ se nám v levé části obrazovky objeví workflow pro daný typ zadávacího řízení. Systém nás tedy "hlídá", abychom splnili zadání všech povinných a potřebných údajů o VZ.

#### Doba a místo plnění

| Zprávy (5)                                      |                                                                     |                                       |               |                     |
|-------------------------------------------------|---------------------------------------------------------------------|---------------------------------------|---------------|---------------------|
| Rámcové smlouvy                                 | <u>více podrobností</u>                                             | <u>zrušit   uložit koncept</u>        |               | Pokračovat 🕨        |
| Katalog organizací                              | Doba a místo plnění                                                 |                                       |               |                     |
| Aditivní služby                                 |                                                                     |                                       |               |                     |
| Test systému                                    | Místo plnění veřejné zakázky                                        |                                       |               |                     |
| administrace 🔻                                  | Místo plnění veřejné <sup>GO</sup><br>zakázky* <mark>Upravit</mark> |                                       |               |                     |
| ≣ Souhrn                                        | Dalží místa alažní                                                  |                                       |               |                     |
| <ul> <li>Ad-hoc procesy</li> </ul>              | Daisi mista pinem                                                   |                                       |               |                     |
| ✓ Specifikace VZ                                | + přidat                                                            |                                       |               |                     |
| Specifikace základních údajů o VZ               |                                                                     |                                       |               |                     |
| Výběr postupu zadání VZ                         | více podrobností                                                    | zručit Luložit koncent                | 4 něodobozí   | Dokozševat N        |
| <ul> <li>Doba a místo plnění</li> </ul>         |                                                                     | <u>zrusit</u> j <u>uložit koncept</u> | predchozi     | Pokracovat          |
| Stanovení požadavků na<br>kvalifikaci           | Povinné položky jsou označeny hvězdičkou.                           | i <u>metodická</u>                    | nápověda Subj | proces: 010-010-070 |
| Zadávací lhůta                                  |                                                                     |                                       |               |                     |
| Platební a obchodní podmínky                    |                                                                     |                                       |               |                     |
| Způsob a doba podání nabídek                    |                                                                     |                                       |               |                     |
| Požadavky na zpracování a členění<br>nabídky    |                                                                     |                                       |               |                     |
| Další specifikace VZ                            |                                                                     |                                       |               |                     |
| Vytvoření výzvy k podání nabídky                |                                                                     |                                       |               |                     |
| Určení dodavatele, který bude<br>osloven výzvou |                                                                     |                                       |               |                     |
| Uvedení osob oprávněných<br>k odtajnění nabídek |                                                                     |                                       |               |                     |
| <ul> <li>Zadávací řízení</li> </ul>             |                                                                     |                                       |               |                     |
| ✓ Zadáno                                        |                                                                     |                                       |               |                     |
|                                                 |                                                                     |                                       |               |                     |

#### Po kliknutí na tlačítko Upravit vyvoláme následující dialogové okno

|                  | <u>Načíst adresu</u> <u>Více podrobností</u> |   |
|------------------|----------------------------------------------|---|
| Ulice*           | Heršpická                                    | ] |
| Číslo popisné*   | 62300                                        | ] |
| Číslo orientační |                                              |   |
| Obec*            | Obec                                         |   |
| PSČ*             | 66666                                        |   |
| Stát*            | Česká republika 🔻                            |   |
| Region *         | Jihomoravský kraj (CZ064) 🔹 🔻                |   |
|                  |                                              |   |
|                  |                                              |   |

Adresu můžeme zadat ručně, nebo kliknutím na **Načíst adresu** ze seznamu kontaktních adres zadaných v rámci profilu organizace. Požadovanou volbu potvrdíme tlačítkem **Uložit.** 

| Má zadávací řízení                      | ZŘ 1 Přímé zadání (VZ malého rozsahu) |                                       |                    |               |  |  |  |  |
|-----------------------------------------|---------------------------------------|---------------------------------------|--------------------|---------------|--|--|--|--|
| Zprávy (5)                              | více nadadan estí                     | mu žite Ludožite Looponete            | 4 něndek aví       | Delverčevat k |  |  |  |  |
| Rámcové smlouvy                         |                                       | <u>zrusit</u>   <u>ulozit koncept</u> | ■ <u>predchozi</u> | PORFACOVAL    |  |  |  |  |
| Katalog organizací                      | Doba a místo plnění                   |                                       |                    |               |  |  |  |  |
| Aditivní služby                         |                                       |                                       |                    |               |  |  |  |  |
| Test systému                            | Místo plnění veřejné zakázky          |                                       |                    |               |  |  |  |  |
| administraça 🔻                          | Misto pineni verejne<br>zakázky*      |                                       |                    |               |  |  |  |  |
| auministrace •                          |                                       |                                       |                    |               |  |  |  |  |
| ≣ Souhrn                                | Další místa plnění                    |                                       |                    |               |  |  |  |  |
| Ad-hoc procesy                          |                                       |                                       |                    |               |  |  |  |  |
|                                         | + přidat                              |                                       |                    |               |  |  |  |  |
| 🥝 Specifikace základních údajů o VZ     |                                       |                                       |                    |               |  |  |  |  |
| 📀 Výběr postupu zadání VZ               | více podrobností                      | zrušit Luložit koncept                | ▲ předchozí        | Pokračovat ▶  |  |  |  |  |
| <ul> <li>Doba a místo plnění</li> </ul> |                                       |                                       | ( <u>produttob</u> |               |  |  |  |  |

Vybraná adresa se zobrazí na obrazovce. V případě, že chceme adresu změnit, opět klikneme na tlačítko**Upravit.** Kliknutím na tlačítko **Pokračovat** můžeme postoupit k dalšímu kroku při specifikaci VZ.

#### Stanovení požadavku na kvalifikaci

| Má zadávací řízení                                         | ZŘ 1 Přímé zadá                         | ání (VZ ma                                                                 | lého rozsal                                           | hu)                                    |                     |  |  |  |
|------------------------------------------------------------|-----------------------------------------|----------------------------------------------------------------------------|-------------------------------------------------------|----------------------------------------|---------------------|--|--|--|
| Zprávy (5)                                                 | , for an darks off                      |                                                                            | the Local a Mitching and an                           | A set and a local of                   |                     |  |  |  |
| Rámcové smlouvy                                            |                                         | zrus                                                                       | <u>at   uiozit koncept</u>                            | preachozi                              | POKracovat          |  |  |  |
| Katalog organizací                                         | Stanovení požadavků                     | na kvalifikaci                                                             |                                                       |                                        |                     |  |  |  |
| Aditivní služby                                            |                                         |                                                                            |                                                       |                                        |                     |  |  |  |
| Test systému                                               | Výběr požadovaných kva                  | lifikačních předj                                                          | pokladů                                               |                                        |                     |  |  |  |
|                                                            | Požadavek na kvalifikaci<br>dodavatelů* | Prokázání splněn                                                           | í kvalifikace zadavatel n                             | epožaduje (zada                        | vatel má i          |  |  |  |
| administrace 🔻                                             | douvatela                               | přesto právo vyžádat si předložení některých dokladů od dodavatele, s nímž |                                                       |                                        |                     |  |  |  |
| ≣ Souhrn                                                   |                                         | Základní kvalifikační předpoklady dle § 53 ZVZ                             |                                                       |                                        |                     |  |  |  |
| <ul> <li>Ad-hoc procesy</li> </ul>                         |                                         | <ul> <li>Profesní kvalifika</li> <li>Předložení čestné</li> </ul>          | iční předpoklady dle § 54<br>ého prohlášení dodavatel | 54 ZVZ<br>:ele o ekonomické a finanční |                     |  |  |  |
| <ul> <li>Specifikace VZ</li> </ul>                         |                                         | způsobilosti splnit veř<br>Technické kvalifik                              | řejnou zakázku<br>kační předpoklady & 56 Z            | ZVZ                                    |                     |  |  |  |
| 📀 Specifikace základních údajů o VZ                        |                                         |                                                                            |                                                       |                                        |                     |  |  |  |
| 📀 Výběr postupu zadání VZ                                  |                                         |                                                                            |                                                       |                                        |                     |  |  |  |
| 📀 Doba a místo plnění                                      | více podrobností                        | zruš                                                                       | <u>it   uložit koncept</u>                            | ▲ <u>předchozí</u>                     | Pokračovat 🕨        |  |  |  |
| <ul> <li>Stanovení požadavků na<br/>kvalifikaci</li> </ul> | Povinné položky jsou označeny hvě.      | zdičkou.                                                                   | () <u>metodická ná</u>                                | ápověda Subp                           | proces: 010-010-080 |  |  |  |

Zakliknutím příslušného checkboxu zvolíme kvalifikační předpoklady, jejichž prokázání budeme po dodavateli požadovat.

Po příslušné volbě klikneme na tlačítko Pokračovat.

#### Zadávací lhůta

| Má zadávací řízení                    | ZŘ 1 Přímé zadání (VZ malého rozsahu) |      |       |      |                |                |         |       |                        |               |                     |
|---------------------------------------|---------------------------------------|------|-------|------|----------------|----------------|---------|-------|------------------------|---------------|---------------------|
| Zprávy (5)                            |                                       |      |       |      |                |                |         |       |                        |               |                     |
| Rámcové smlouvy                       | <u>vice podrobnosti</u>               |      |       |      | <u>zruši</u> t | <u>t   ulc</u> | ožit ko | oncep | <u>t</u> ¶ <u>přec</u> | <u>lchozi</u> | Pokračovat 🕨        |
| Katalog organizací                    | Zadávací lhůta                        |      |       |      |                |                |         |       |                        |               |                     |
| Aditivní služby                       |                                       |      |       |      |                |                |         |       |                        |               |                     |
| Test systému                          | Doba, po kterou bude uch              | azeo | č svo | ou n | abío           | lkou           | u vá    | zán   |                        |               |                     |
|                                       | Zadávací lhůta                        |      |       |      |                |                | 8       |       |                        |               |                     |
| administrace 🔻                        |                                       | 0    | srp   |      | ▼ 20           | 15             | •       |       |                        |               |                     |
| E Souhrn                              | více podrobností                      | ро   | út    | st   | čt             | рá             | so      | ne    | <b>∢</b> před          | lchozí        | Pokračovat ▶        |
| - Ad-hoc procesy                      |                                       |      |       |      |                |                | 1       | 2     |                        |               |                     |
| ✓ Specifikace VZ                      | Povinné položky jsou označeny hvězd   | 3    | 4     | 5    | 6              | 7              | 8       | 9     | ická nápověda          | Sub           | proces: 010-010-090 |
| 🥝 Specifikace základních údajů o VZ   |                                       | 10   | 11    | 12   | 13             | 14             | 15      | 16    |                        |               |                     |
| 🥝 Výběr postupu zadání VZ             |                                       | 17   | 18    | 19   | 20             | 21             | 22      | 23    |                        |               |                     |
| 🥝 Doba a místo plnění                 |                                       | 24   | 25    | 26   | 27             | 28             | 29      | 30    |                        |               |                     |
| Stanovení požadavků na<br>kvalifikaci |                                       | 31   |       |      |                |                |         |       |                        |               |                     |
| • Zadávací lhůta                      |                                       |      |       |      |                |                |         |       |                        |               |                     |

Kliknutím do pole **Zadávací lhůta**vyvoláme okno pro volbu data a času, po kterou bude dodavatel svou nabídkou vázán. Zadávací lhůta je započata uplynutím lhůty pro podání nabídky a obvykle je ukončena oznámení o výsledku zadávacího řízení.

Po příslušné volbě klikneme na tlačítko Pokračovat.

#### Platební o obchodní podmínky

| Má zadávací řízení                    | ZŘ 1 Přímé zadání (VZ malého rozsahu) |                                                                                                    |  |  |  |  |  |  |  |
|---------------------------------------|---------------------------------------|----------------------------------------------------------------------------------------------------|--|--|--|--|--|--|--|
| Zprávy (5)                            |                                       |                                                                                                    |  |  |  |  |  |  |  |
| Rámcové smlouvy                       | <u>vice podrobnosti</u>               | Zrusit   ulozit koncept   predchozi   Pokračovat >                                                                                                   |  |  |  |  |  |  |  |
| Katalog organizací                    | zací Platební a obchodní podmínky     |                                                                                                    |  |  |  |  |  |  |  |
| Aditivní služby                       |                                       |                                                                                                    |  |  |  |  |  |  |  |
| Test systému                          | Podmínky, typ a návrh sr              | nlouvy                                                                                                    |  |  |  |  |  |  |  |
|                                       | Smluvní podmínky *                    | <ul> <li>smlouvu vytvoří sám zadavatel (je součástí zadávacích podmínek)</li> </ul>                                                                  |  |  |  |  |  |  |  |
| administrace 🔻                        |                                       | <ul> <li>zadavatel stanovi použe povinna ustanoveni smiouvy</li> <li>smlouvu vytvoří dodavatel zcela sám (je součástí nabídky dodavatele)</li> </ul> |  |  |  |  |  |  |  |
| <b>≣ Souhrn</b>                       | Typ splaune *                         |                                                                                                    |  |  |  |  |  |  |  |
| <ul> <li>Ad-hoc procesy</li> </ul>    | Typ Smouvy                            |                                                                                                    |  |  |  |  |  |  |  |
| ✓ Specifikace VZ                      |                                       | Typ smlouvy s odkazem na § a určení zákona, podle kterého se bude právní                                                                             |  |  |  |  |  |  |  |
| 🥝 Specifikace základních údajů o VZ   |                                       | vztah ridit, napr. smlouva o dilo                                                                                                    |  |  |  |  |  |  |  |
| 🥝 Výběr postupu zadání VZ             | Návrh smlouvy                         | Upravit                                                                                                    |  |  |  |  |  |  |  |
| 🥝 Doba a místo plnění                 |                                       |                                                                                                    |  |  |  |  |  |  |  |
| Stanovení požadavků na<br>kvalifikaci | více podrobností                      | zrušit   uložit koncept                                                                                                    |  |  |  |  |  |  |  |
| 📀 Zadávací lhůta                      | Povinné položky jsou označeny hvěz    | rdičkou. () metodická nápověda Subproces: 010-010-100                                                                                                |  |  |  |  |  |  |  |
| Platební a obchodní podmínky          |                                       | •                                                                                                    |  |  |  |  |  |  |  |

Zde definujeme, kdo bude připravovat smlouvu a o jaký typ smlouvy se jedná. V případě potřeby můžeme přiložit návrh smlouvy.

Po příslušné volbě klikneme na tlačítko **Pokračovat.** 

# Způsob a doba podání nabídky

| Má zadávací řízení                               | ZŘ 1 Přímé zadání (VZ malého rozsahu) |                                       |                    |                     |
|--------------------------------------------------|---------------------------------------|---------------------------------------|--------------------|---------------------|
| Zprávy (5)                                       |                                       |                                       |                    |                     |
| Rámcové smlouvy                                  | <u>vice podrobnosti</u>               | <u>zrušit</u>   <u>uložit koncept</u> | předchozi          | Pokračovat 🕨        |
| Katalog organizací                               | Způsob a doba podání                  | nabídek                               |                    |                     |
| Aditivní služby                                  |                                       |                                       |                    |                     |
| Test systému                                     | Lhůta pro podání nabídk               | Y                                     |                    |                     |
|                                                  | Termín *                              | 31.08.2015 00:00:00                   |                    |                     |
| administrace 🔹                                   |                                       | Termín pro nabídky                    |                    |                     |
| ≣ Souhrn                                         | Zdůvodnění krátké lhůty               |                                       |                    |                     |
| <ul> <li>Ad-hoc procesy</li> </ul>               |                                       |                                       |                    |                     |
| <ul> <li>Specifikace VZ</li> </ul>               |                                       |                                       |                    |                     |
| 📀 Specifikace základních údajů o VZ              |                                       |                                       | //                 |                     |
| 📀 Výběr postupu zadání VZ                        |                                       |                                       |                    |                     |
| 📀 Doba a místo plnění                            | Způsob podání nabídky                 |                                       |                    |                     |
| Stanovení požadavků na<br>kvalifikaci            | Dodavatel podává nabídku elektroni    | cky prostřednictvím e-tržiště.        |                    |                     |
| 🥝 Zadávací Ihůta                                 |                                       |                                       |                    |                     |
| 🥝 Platební a obchodní podmínky                   | více podrobností                      | <u>zrušit</u>   <u>uložit koncept</u> | ◀ <u>předchozí</u> | Pokračovat 🕨        |
| <ul> <li>Způsob a doba podání nabídek</li> </ul> |                                       |                                       |                    |                     |
| Požadavky na zpracování a členění                | Povinné položky jsou označeny hvěz    | dickou. (1) <u>metodick</u>           | a napovéda Subj    | proces: 010-010-110 |

Obdobný způsobem jako u zadávací lhůty zadáme datum a čas, do kdy může oslovený dodavatel podat svoji nabídku (nebo ji vzít zpět). Nabídku dodavatel podá elektronicky prostřednictvím e-tržiště. Po příslušné volbě klikneme na tlačítko **Pokračovat.** 

#### Má zadávací řízení ZŘ 1 Přímé zadání (VZ malého rozsahu) Zprávy (5) více podrobností zrušit | uložit koncept ◀ <u>předchozí</u> Pokračovat 🕨 Rámcové smlouvy Katalog organizací Požadavky na zpracování a členění nabídky Aditivní služby Zadavatelské požadavky <sup>3</sup> Test systému Název Hodnoty Тур Upravit administrace ≡ Souhrn Jazyk, ve kterém bude nabídka podána Ad-hoc procesy český Specifikace VZ Stanovení povinnosti podepisovat datové zprávy 🥝 Specifikace základních údajů o VZ Povinnost elektronicky Ne Výběr postupu zadání VZ podepisovat datové zprávy Ο Δηο 📀 Doba a místo plnění 📀 Stanovení požadavků na Stanovení povinnosti šifrovat nabídku kvalifikaci Povinnost šifrovat nabídku \* Ne 🥝 Zadávací lhůta Ano Platební a obchodní podmínky Další požadavky na obsah, příp. členění nabídky Způsob a doba podání nabídek Požadavky na zpracování a členění Součástí výzvy k podání nabídky bude automaticky také odkaz na místo v e-tržišti, kde isou uloženy informace nabídky technické povahy vč. kódování a šifrování, které jsou nezbytné pro komunikaci elektronickými prostředky. Další specifikace VZ Vytvoření výzvy k podání nabídky více podrobností zrušit uložit koncept předchozí Pokračovat 🕨 Určení dodavatele, který bude osloven výzvou Povinné položky jsou označeny hvězdičkou. metodická nápověda Subproces: 010-010-170

#### Požadavky na zpracování a členění nabídky

Nabídka bude podána v českém jazyce. Dále stanovíme povinnost, zda-li bude mít dodavatel povinnost podepisovat datové zprávy (pomocí elektronického podpisu). V případě, že stanovíme povinnost dodavatele nabídku šifrovat, je třeba připojit certifikát veřejného klíče. Odšifrování může provést pouze osoba, která disponuje párovou částí (privátním klíčem).

#### Další specifikace VZ

| Má zadávací řízení                           | ZŘ 1 Přímé zadá                         | ní (VZ malého rozsahu)                                                                                                    |
|----------------------------------------------|-----------------------------------------|----------------------------------------------------------------------------------------------------|
| Zprávy (5)                                   | ufer and a brackf                       | and the local state of the local state of the local |
| Rámcové smlouvy                              | <u>vice podrobnosti</u>                 |                                                                                                    |
| Katalog organizací                           | Další specifikace VZ                    |                                                                                                    |
| Aditivní služby                              |                                         |                                                                                                    |
| Test systému                                 | Prohlídka místa plnění                  |                                                                                                    |
|                                              | Prohlídka *                             | Bude se konat prohlídka místa plnění                                                                                                    |
| administrace 🔻                               |                                         |                                                                                                    |
| ≣ Souhrn                                     |                                         |                                                                                                    |
| Ad-hoc procesy                               | Určení data otevírání nab               | ídek a bude-li otevírání nabídek veřejné                                                                                                    |
| <ul> <li>Specifikace VZ</li> </ul>           | Datum a čas konání otevírání<br>nabídek | 01.09.2015 00:00                                                                                                    |
| 🛇 Specifikace základních údajů o VZ          | Otevírání nabídek *                     | Bude otevírání nabídek veřejné                                                                                                    |
| 🔮 Výběr postupu zadání VZ                    |                                         | Ne <sup>3</sup>                                                                                                    |
| 📀 Doba a místo plnění                        |                                         | Ano                                                                                                    |
| Stanovení požadavků na<br>kvalifikaci        | Způsob komunikace mezi                  | zadavatelem a dodavatelem                                                                                                    |
| 📀 Zadávací Ihůta                             | Veškerá komunikace mezi zadavatel       | em a dodavatelem v průběhu zadávacího řízení probíhá elektronicky                                                                                                    |
| Platební a obchodní podmínky                 | prostřednictvím e-tržiště.              |                                                                                                    |
| Způsob a doba podání nabídek                 |                                         |                                                                                                    |
| Požadavky na zpracování a členění<br>nabídky | více podrobností                        | zrušit   uložit koncept                                                                                                    |
| Další specifikace VZ                         | Povinné položky jsou označeny hvěz      | dičkou. () metodická nápověda Subproces: 010-010-180                                                                                                    |

Zde zadáme, zda-li se bude konat prohlídka místa plnění (např. u zakázek na stavební práce). Bude-li se konat, zadáme datum,

as a místo konání prohlídky. Dále zadáme, kdy se bude konat otevírání obálek. V případě, že bude otevírání obálek veřejné, zadáme kromě data i čas a místo konání otevírání obálek. Po příslušné volbě klikneme na tlačítko **Pokračovat.** 

### Vytvoření výzvy k podání nabídky

| Má zadávací řízení                 | ZŘ 1 Přímé zadání (VZ malého rozsahu) |                                           |                                       |                     |                |                     |
|------------------------------------|---------------------------------------|-------------------------------------------|---------------------------------------|---------------------|----------------|---------------------|
| Zprávy (5)                         | ,                                     | 1.1. A                                    |                                       |                     |                |                     |
| Rámcové smlouvy                    | <u>vice po</u>                        | odrobnosti                                | zrus                                  | IT   UIOZIT KONCEPT |                | Pokracovat 🕨        |
| Katalog organizací                 | Vytvo                                 | ření výzvy k podán                        | í nabídky                             |                     |                |                     |
| Aditivní služby                    |                                       |                                           |                                       |                     |                |                     |
| Test systému                       | <b>N</b><br>T01                       | Výzva k podání nabi<br>zakázku malého roz | íd <mark>ky v</mark> četně za<br>sahu | ndávací dokum       | entace na veř  | ejnou               |
| administrace 🔻                     |                                       | + přidat                                  |                                       |                     |                |                     |
| ≣ Souhrn                           |                                       |                                           |                                       |                     |                |                     |
| <ul> <li>Ad-hoc procesy</li> </ul> |                                       | Zadna polozka nebyla naleze               | ana.                                  |                     |                |                     |
| <ul> <li>Specifikace VZ</li> </ul> |                                       |                                           |                                       |                     |                |                     |
| Specifikace základních údajů o VZ  | více po                               | odrobností                                | zruš                                  | it I uložit koncept | ✓ předchozí    | Pokračovat ▶        |
| 📀 Výběr postupu zadání VZ          |                                       |                                           |                                       |                     | 1              |                     |
| Doba a místo plnění                | Povinné                               | položky jsou označeny hvězdiči            | kou.                                  | metodická           | i nápověda Sub | proces: 010-010-190 |

V tomto kroku vytvoříme **Výzvu k podání nabídky.** Tuto akci započneme kliknutím na tlačítko **přidat**.

Tento formulář je vlastně souhrnem doposud vyplněných údajů ze specifikace VZ.

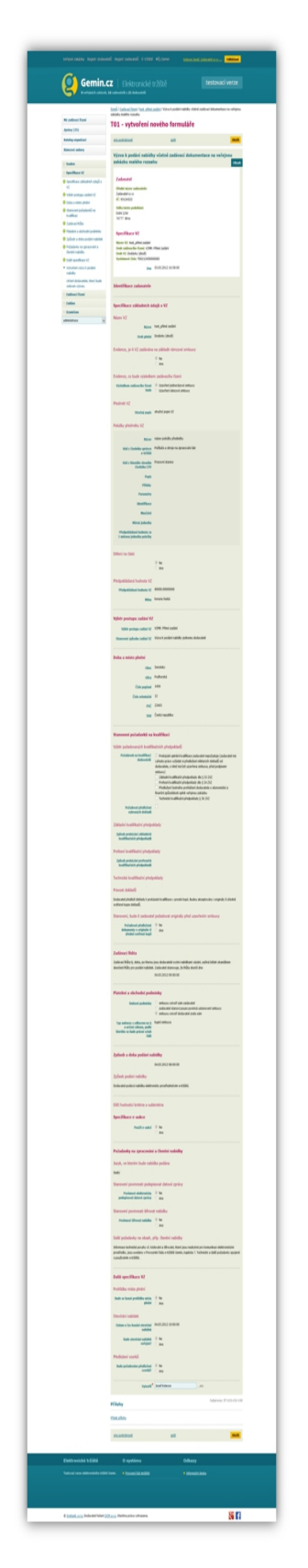

Dokončení tohoto formuláře provedeme tlačítkem **Uložit**. Po uložení se objeví následující obrazovka

| Má zadávací řízení                  | ZŘ 1                                                                                                    | L Přímé zadání (                                                                                                   | VZ malého rozs                        | ahu)                 |                     |
|-------------------------------------|----------------------------------------------------------------------------------------------------|----------------------------------------------------------------------------------------------------|---------------------------------------|----------------------|---------------------|
| Zprávy (5)                          |                                                                                                    |                                                                                                    |                                       |                      |                     |
| Rámcové smlouvy                     | vice p                                                                                                    | <u>odrobnosti</u>                                                                                                  | <u>zrušit</u>   <u>uložit koncept</u> |                      | Pokračovat 🕨        |
| Katalog organizací                  | Vytvo                                                                                                    | oření výzvy k podání n                                                                                             | abídky                                |                      |                     |
| Aditivní služby                     |                                                                                                    |                                                                                                    | ~                                     |                      |                     |
| Test systému                        | Vytvořenou výzvu odešlete ve stavu Zadávací řízení (ZŘ - příjem nabídek) v kroku Výzva k podání<br>nabídky. |                                                                                                    |                                       |                      |                     |
| administrace •                      | <b>S</b><br>T01                                                                                             | <ul> <li>Výzva k podání nabídky včetně zadávací dokumentace na veřejnou</li> <li>zakázku malého rozsahu</li> </ul> |                                       |                      | ejnou               |
| <ul> <li>Ad-hoc procesy</li> </ul>  |                                                                                                    | ID24408 rozpracovaný (bez příloh)                                                                                  |                                       |                      | podepsat            |
| ✓ Specifikace VZ                    |                                                                                                    |                                                                                                    |                                       |                      |                     |
| 🥝 Specifikace základních údajů o VZ |                                                                                                    |                                                                                                    |                                       |                      |                     |
| 🥝 Výběr postupu zadání VZ           |                                                                                                    |                                                                                                    |                                       |                      |                     |
| 🧿 Doba a místo plnění               | více p                                                                                                    | odrobností                                                                                                    | <u>zrušit   uložit koncept</u>        | ▲ <u>předchozí</u>   | Pokračovat 🕨        |
| Stanovení požadavků na kvalifikaci  | Povinné                                                                                                    | položky jsou označeny hvězdičkou.                                                                                  | <u>     metodická </u>                | <u>nápověda</u> Subj | proces: 010-010-190 |

V případě potřeby je možno formulář exportovat do souboru typu **PDF.** K určení dodavatele, který bude osloven výzvou postoupíme kliknutím na tlačítkem **Pokračovat.** 

### Určení dodavatele, který bude osloven výzvou

| Má zadávací řízení                 | ZŘ 1 Přímé zadání (VZ malého rozsahu)                     |                                        |                    |              |  |  |  |
|------------------------------------|-----------------------------------------------------------|----------------------------------------|--------------------|--------------|--|--|--|
| Zprávy (5)                         |                                                           | vi. 1 1 vi. 1 .                        |                    |              |  |  |  |
| Rámcové smlouvy                    | <u>vice podrobnosti</u>                                   | více podrobností zrušit uložit koncept |                    |              |  |  |  |
| Katalog organizací                 | Určení dodavatele, kter                                   | ý bude osloven výzvou                  |                    |              |  |  |  |
| Aditivní služby                    |                                                           |                                        |                    |              |  |  |  |
| Test systému                       | Určení dodavatele, který bude osloven výzvou <sup>®</sup> |                                        |                    |              |  |  |  |
| administraça 🔹                     | + přidat                                                  |                                        |                    |              |  |  |  |
| auministrace .                     | přidat předregistrovaného dodavatele                      |                                        |                    |              |  |  |  |
| ≣ Souhrn                           |                                                           |                                        |                    |              |  |  |  |
| <ul> <li>Ad-hoc procesy</li> </ul> | více podrobností                                          | zrušit   uložit koncept                | ▲ <u>předchozí</u> | Pokračovat 🕨 |  |  |  |
| <ul> <li>Specifikace VZ</li> </ul> | Deviené položku jedu opoženu bužed                        | ižkau 🖉 matadiská n                    | ánaviáda Cuba      |              |  |  |  |
| Specifikace základních údajů o VZ  | Povinne polozky jsou oznaceny nyezdickou.                 |                                        |                    |              |  |  |  |

Kliknutím na tlačítko **přidat** vyvoláme dialogové okno s výběrem z katalogu dodavatelů.

| Má zadávací řízení                                                          | ZŘ 1 Pří                                              | mé zadán                                                   | í (VZ malého  | rozsahu)            |             |
|-----------------------------------------------------------------------------|-------------------------------------------------------|------------------------------------------------------------|---------------|---------------------|-------------|
| Zprávy (5)                                                                  |                                                       |                                                            |               |                     | ×           |
| Rámcové smlouvy                                                             |                                                       |                                                            |               |                     | 1239        |
| Katalog organizací                                                          | <u>Název</u> ▼▲                                       | NIPEZ                                                      | <u>IČO</u> ▼▲ | Sídlo/Kontaktní adr | esa Akce    |
| A distant also Sho                                                          |                                                       | <u>Vybrat</u>                                              |               | Vyberte             | ➡ Filtrovat |
|                                                                             | První dodavatelská                                    |                                                            | 11111111      |                     |             |
| Test systému                                                                | O Druhá dodavatelská                                  |                                                            | 22222222      |                     |             |
|                                                                             | Třetí dodavatelská                                    |                                                            | 33333333      |                     |             |
| Souhrn                                                                      | O Jirka Test s.r.o 1                                  | <u>Spotřební, Materiá</u><br>pro, <u>Počítače a</u>        | 83124321      | Hlavní město Praha  |             |
| Ad-hoc procesy                                                              | O Jirka Test s.r.o 2                                  | <u>Tuhá paliva, Uhlí,</u><br>Spotřební                     | 83124322      | Hlavní město Praha  |             |
| <ul> <li>Specifikace VZ</li> <li>Specifikace základních</li> </ul>          | O Jirka Test s.r.o 3                                  | <u>Počítače a</u> ,<br><u>Software a, Balík</u>            | 83124323      | Hlavní město Praha  |             |
| Núběr postupu zadání )                                                      | <u>Jirka Test s.r.o 4</u>                             | Paliva a                                                   | 83124324      | Hlavní město Praha  |             |
| <ul> <li>Obba a místo plnění</li> </ul>                                     | O <u>Jirka Test s.r.o 5</u>                           | <u>Tonery pro,</u><br><u>Fotografické</u> ,<br>Kancelářské | 83124325      | Jihomoravský kraj   |             |
| <ul> <li>Stanovení požadavků r</li> <li>kvalifikaci</li> </ul>              | O IT soft                                             | Počítače a                                                 | 85695236      | Pardubický kraj     |             |
|                                                                             | O Tomáš Šůstek                                        |                                                            | 87519283      |                     |             |
| Zadávaci Ihúta                                                              | O ZD Brod                                             |                                                            | 12345678      |                     |             |
| Platební a obchodní pod<br>Způsob a doba podání u                           | O Dodavatelska                                        | <u>Paliva a</u> ,<br>Pohonné                               | 5555555       | Pardubický kraj     |             |
|                                                                             | Pavel Soviš                                           |                                                            | 66522137      |                     |             |
| nabídky                                                                     | O Ing.arch. Ondřej Tuček                              |                                                            | 70735352      |                     |             |
| Dalčí spacifikaca VZ                                                        | O Rec 21 s.r.o.                                       |                                                            | 47985798      |                     |             |
|                                                                             | O Papyrus Bohemia s.r.o.                              |                                                            | 60202114      |                     |             |
| <ul> <li>Vytvoření výzvy k podá</li> <li>Určení dodavatele, kter</li> </ul> | Ústav pro odborné zjišťován<br>příčin leteckých nehod | Í                                                          | 70990948      |                     |             |
| osloven výzvou                                                              | O Dodavatel A                                         |                                                            | 11111110      |                     |             |
| <ul> <li>Zadávací řízení</li> </ul>                                         | UPDAK                                                 |                                                            | 77532570      |                     |             |
| - Zadáno                                                                    | O UPDAK 2                                             |                                                            | 70511477      |                     |             |
| – Uzamčeno                                                                  |                                                       |                                                            |               |                     | Uložit Zpět |

Vybereme požadovaného dodavatele a potvrdíme tlačítkem Uložit.

| Má zadávací řízení                 | ZŘ 1 Přímé zadání                                         | (VZ malého rozsah                     | u)                      |             |  |
|------------------------------------|-----------------------------------------------------------|---------------------------------------|-------------------------|-------------|--|
| Zprávy (5)                         |                                                           |                                       |                         | _           |  |
| Rámcové smlouvy                    | <u>více podrobností</u>                                   | <u>zrušit</u>   <u>uložit koncept</u> | ▲ <u>předchozí</u> Pokr | račovat 🕨   |  |
| Katalog organizací                 | Určení dodavatele, který                                  | bude osloven výzvou                   |                         |             |  |
| Aditivní služby                    |                                                           |                                       |                         |             |  |
| Test systému                       | Určení dodavatele, který bude osloven výzvou <sup>©</sup> |                                       |                         |             |  |
|                                    | 😑 🏮 (19191919) <u>Dodavatel Marketa 1</u>                 |                                       |                         |             |  |
| administrace 🔻                     |                                                           |                                       |                         |             |  |
| <b>≣ Souhrn</b>                    |                                                           |                                       |                         |             |  |
| <ul> <li>Ad-hoc procesy</li> </ul> | více podrobností                                          | <u>zrušit</u>   <u>uložit koncept</u> |                         | račovat 🕨   |  |
| ▼ Specifikace VZ                   | Povinné položky jsou označeny hvězdičko                   | ou. 🕦 <u>metodická náp</u>            | ověda Subproces: (      | )10-010-200 |  |
|                                    |                                                           |                                       |                         |             |  |

Pozn. Dodavatele můžeme odebrat pomocí červeného symbolu. Pokud máme zvoleno, klikneme na tlačítko **Pokračovat.** 

| Má zadávací řízení                    | ZŘ 1 Přímé zadání (VZ male                 | ého rozsahu)                            |
|---------------------------------------|--------------------------------------------|-----------------------------------------|
| Zprávy (5)                            | Systémové číslo: T002/15/V00004731         |                                         |
| Rámcové smlouvy                       | Zadavatel: Markéta Skipalová               | Akce se zakázkou                        |
| Katalog organizací                    | Organizační útvar: Zařazení v rámci organ  | izace                                   |
| Aditivní služby                       |                                            |                                         |
| Test systému                          | Specifikace VZ Zadávací řízení Zadáno Uzan | nčeno                                   |
|                                       |                                            |                                         |
| administrace 🔻                        | Zakázka je ve stavu:                       | Popis:                                  |
| ≣ Souhrn                              | Specifikace VZ                             | nákup spotřebního materiálu k tiskárnám |
| <ul> <li>Ad-hoc procesy</li> </ul>    | Lhůta pro podání nabídky 31.08.2015 00:00  |                                         |
| Specifikace VZ                        | <b>Otevíraní obálek</b> 01.09.2015 00:00   |                                         |
| 📀 Specifikace základních údajů o VZ   |                                            |                                         |
| 📀 Výběr postupu zadání VZ             | Další stav Specifikace je dokončena, můž   | iete přejít do dalšího stavu.           |
| 📀 Doba a místo plnění                 |                                            |                                         |
| Stanovení požadavků na<br>kvalifikaci |                                            |                                         |

Tímto jsme ukončili specifikaci VZ a určili jsme dodavatele, který bude osloven výzvou k podání nabídky. Tím můžeme přejít do dalšího stavu tj. **Zadávacího řízení** (odeslání výzvy, příjem nabídek ...)